## So komme ich in TEAMS!!

- 1. Starte den Internetbrowser (Edge, Chrome, Firefox, Safari,...)
- 2. Tippe <u>www.office.com</u> in den Browser. Es öffnet sich die Office-Startseite.
- 3. Klicke nun auf Anmelden!

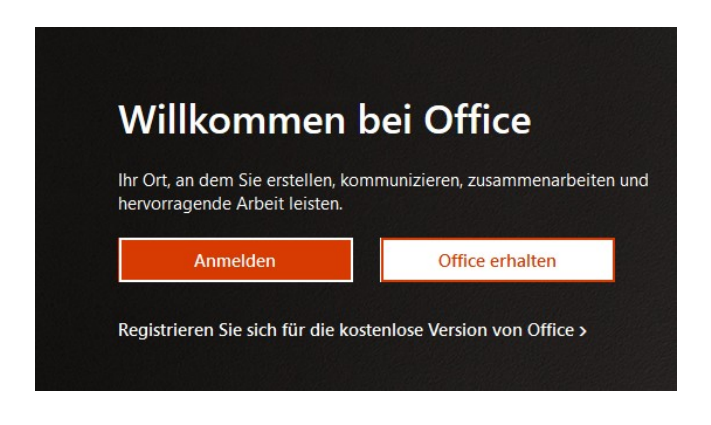

4. Trage im folgenden Fenster deine Schul – Mailadresse (Benutzername) ein. Beispiel: max.mustermann@6513-ansbach.de

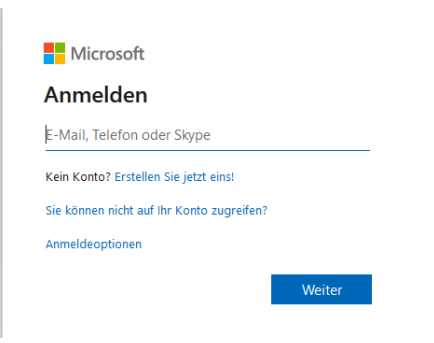

5. Tippe nun dein Kennwort ein, das du von der Schule erhalten hast.

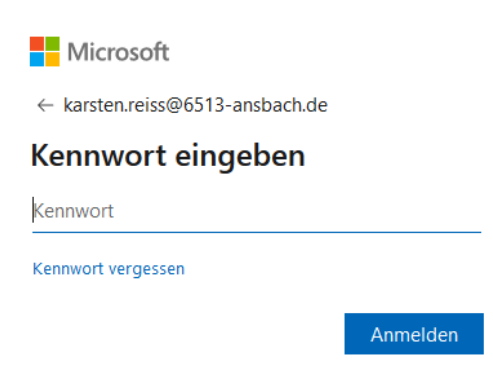

6. Es öffnet sich nun ein Fenster, in dem du dein Kennwort ändern musst. Notiere dir dein neues Kennwort und bewahre es an einem sicheren Ort auf.

Klicke dann auf **Anmelden**!

|                       | Vicrosoft                                                                                             |  |
|-----------------------|----------------------------------------------------------------------------------------------------|--|
| s@6<br>Än             | dorn Sio Ibr Konnwort                                                                                 |  |
| Sie m<br>entw<br>abge | nüssen Ihr Kennwort ändern, weil Sie sich<br>eder erstmalig anmelden oder Ihr Kennwort<br>laufen ist. |  |
| Aktu                  | elles Kennwort                                                                                        |  |
| Neue                  | es Kennwort                                                                                           |  |
| Kenr                  | nwort bestätigen                                                                                      |  |
|                       | Anmelden                                                                                              |  |

7. Jetzt bist du auf der Startseite von Office 365.

| Microsoft Office Home     X     +                                             |                                                                                                    |                                                                                                    |  |  |
|-------------------------------------------------------------------------------|----------------------------------------------------------------------------------------------------|----------------------------------------------------------------------------------------------------|--|--|
| ← → O A https://www.offi                                                      | ce.com/?auth=2                                                                                                    | (                                                                                                    |  |  |
| Office 365                                                                    | P Suchen                                                                                                    |                                                                                                    |  |  |
| •     •       •     •       •     •       •     •       •     •       •     • | Guten Tag Luke Zuletzt verwendet Angeheftet Mit mir geteilt Entdecken                                                                                       | Office installeren 🗸                                                                                                    |  |  |
| <u>م</u>                                                                      | Keine zuletzt verwendeten Office-Onlinedokumente<br>Mit anderen tellen und zusammenzbeiten. Als sinden Schrittenstellen Sie ein neues                       |                                                                                                    |  |  |
| ai<br>                                                                        | Dolarment, oder vielen Sie eine herhin, um ein hochouliden und zu äffrein.<br>T Hochtieden und öffnen New                                                   |                                                                                                    |  |  |
| 4                                                                             |                                                                                                    |                                                                                                    |  |  |
| Ngi -                                                                         | OneDrive                                                                                                    | CharaDoint                                                                                                    |  |  |
| E                                                                             | Zuletzt verwendete Ordner                                                                                                    | Häufig verwendete Websites                                                                                                    |  |  |
| -                                                                             | Keine zuletzt geöffneten OneDrive-Ordner<br>Wechsen Sie zu OneDine, und kommen Sie dam hierhin,<br>um eine Loie der von ihren geötfneten Ordner anzuzeigen. | Keine häufig besuchten SharePoint-<br>Websites<br>Wednist is zu SkarePoint. und kommen Sie den hiefnin.<br>um ein Litte der von Then besuchen Webstes anzuegen. |  |  |

8. Dort klickst du auf das TEAMS – Symbol am linken Rand.

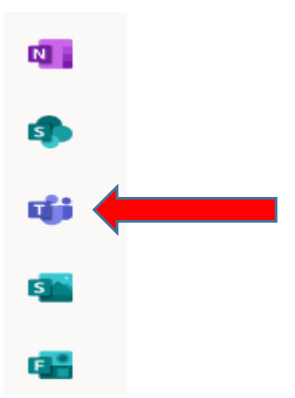

9. Jetzt öffnet sich ein Fenster. Hier klickst du auf "**Stattdessen die Web-App** verwenden"!

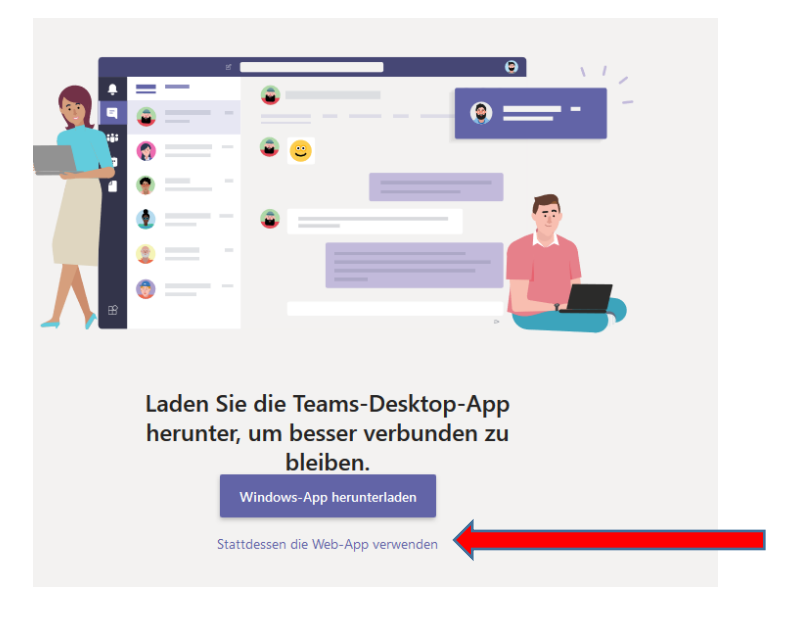

10. Nun bist du in **TEAMS** angelangt und siehst eine Übersicht über deine Teams, bei denen du Mitglied bist. Diese hat dein Lehrer bereits angelegt oder wird sie bald für dich anlegen

## Beispielansicht der Teams:

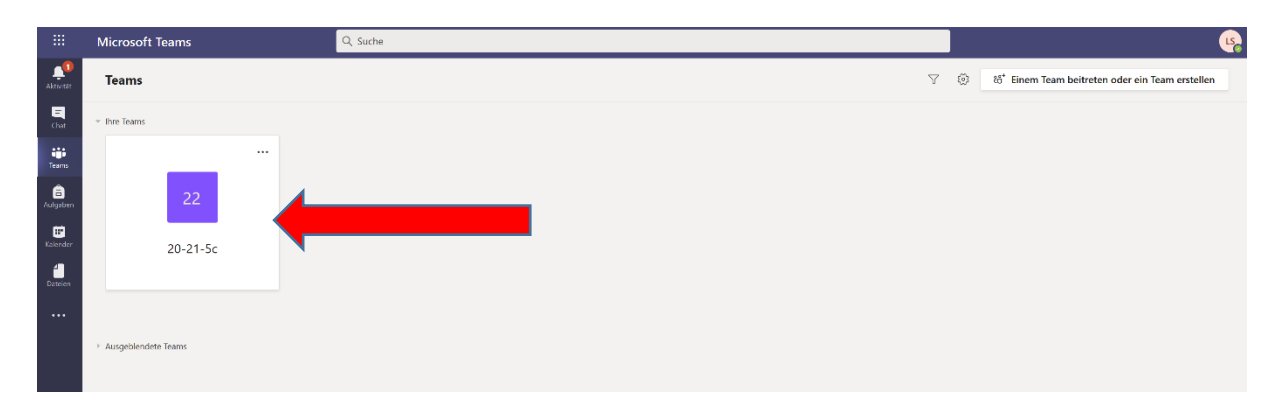

11. Klicke nun auf ein Team und schon bist du im **TEAM**!!!

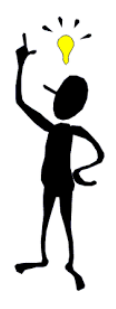